## 다중디스플레이 (복제모드) 설정 방법

## 1. NVIDIA 인 경우

바탕화면에서 마우스 오른쪽 누르면 아래와 같이 NVIDIA 제어판이라고 나옵니다.

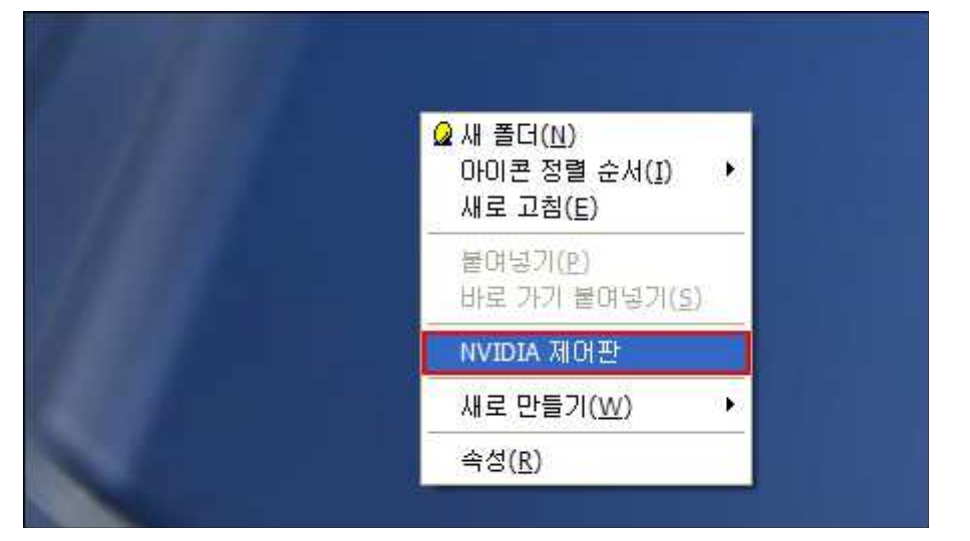

그럼 아래그림처럼 나오거나 또는 아래그림 전에 표준 고급이라고 체크 하게끔 나온다면 고급버튼 누르면 아래처럼 나옵니다.

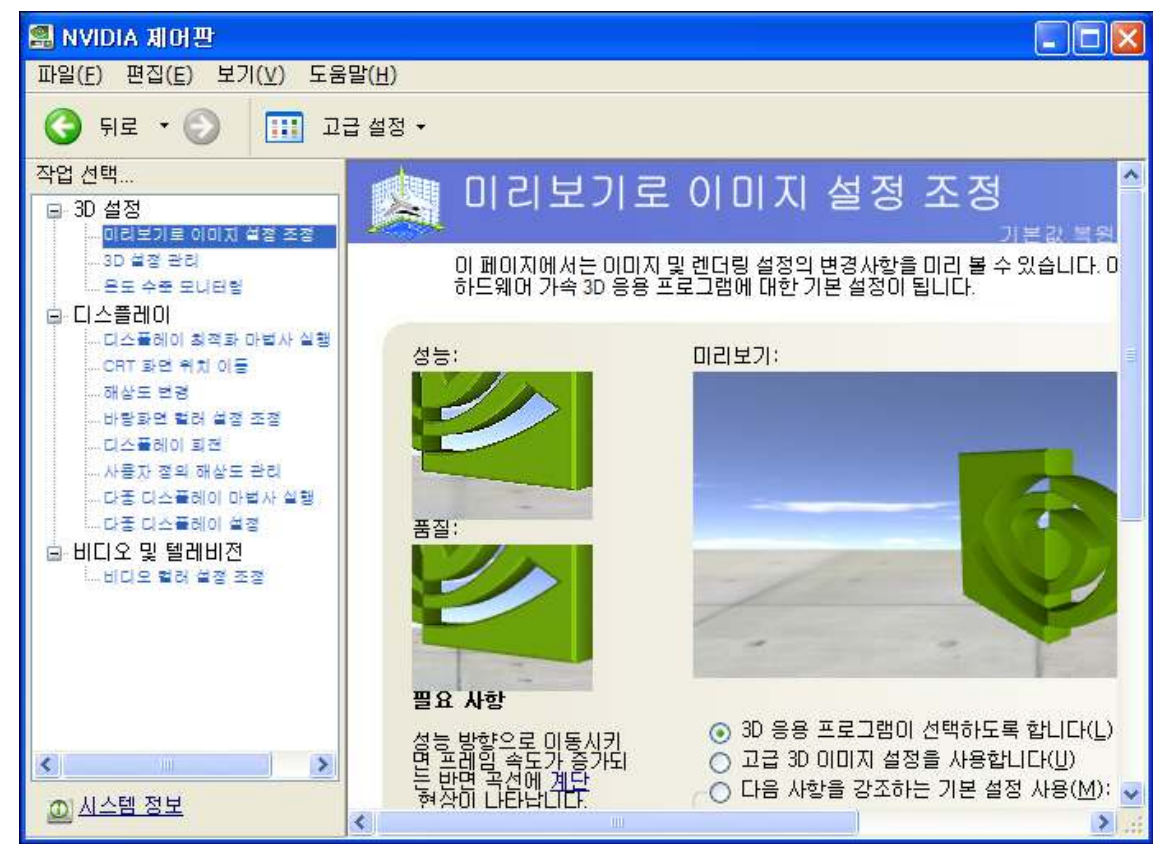

여기서 왼쪽 메뉴에 다중 디스플레이 설정 버튼 누르시면 다음과 같은 화면이 나옵니다.

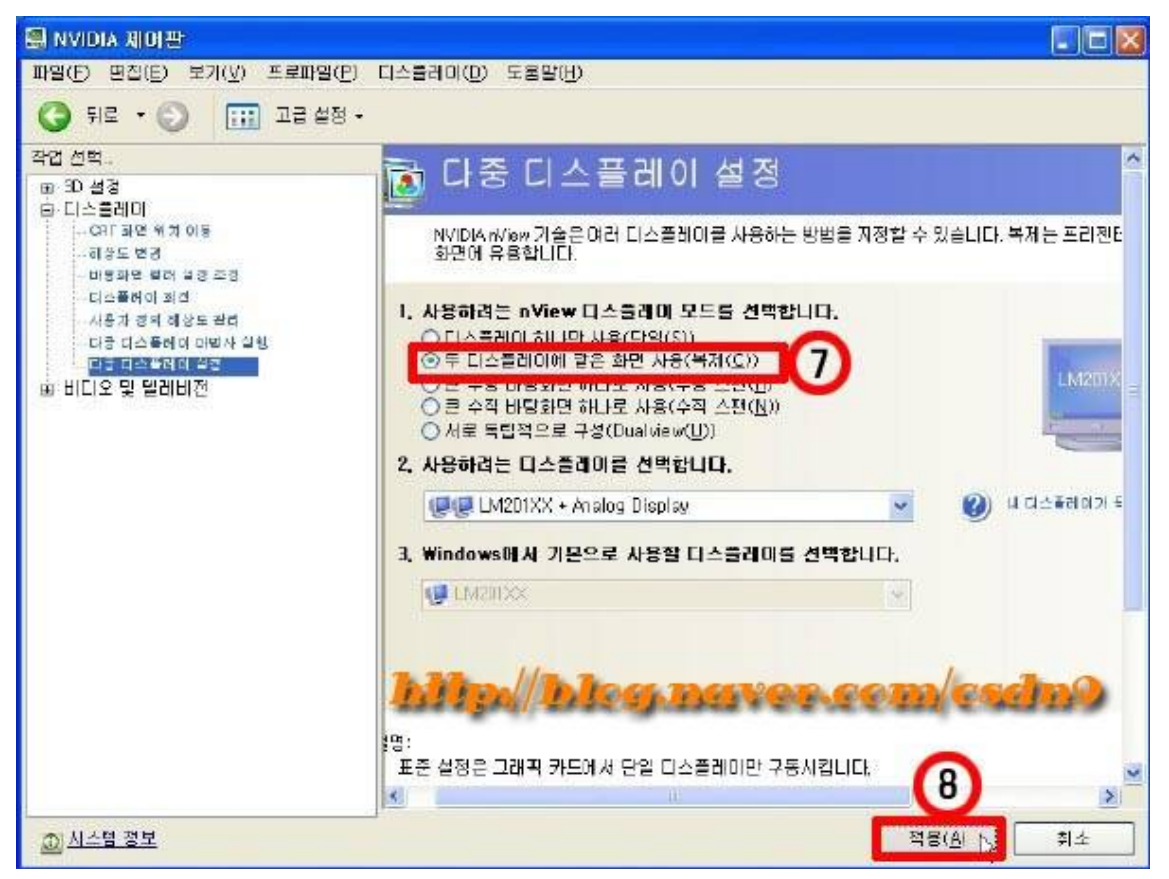

위의 화면에서 두 디스플레이에 같은 화면 사용(복제(C))라고 되어있는 부분 선택후 적용하시면 프로젝터와 모니터 에서 동시에 출력이 됩니다.

## 2-1. ATI 그래픽카드 (구형 제어판인 경우)

바탕화면에서 마우스 오른쪽 속성버튼을 누릅니다. 그럼 아래와 같은 화면이 나옵니다.

| 디스플레이 등록 정보                                       | <u>? x</u>                          |
|---------------------------------------------------|-------------------------------------|
| 테마   바탕 화면   화면 보호기   화면 !                        | 배색 설정 📔 💡                           |
| 모니터 마이콘을 끌어서 모니터의 실제                              | 크기와 일치시킵니다.                         |
| [1<br>[]<br>[] ( <u>0</u> ):                      |                                     |
| 1. RADEON 9800 PRO읙 (다중 모니트                       | D                                   |
| 화면 해상도( <u>S</u> )                                | 색 품질( <u>C</u> )                    |
| · · · · · · · · · · · · · · · · · · ·             | ··································· |
| ♥ 더 경제를 기운 모니터로 사용(U)<br>♥ 내 Windows 마리 회면을 이 묘니티 | 비 및게 좌절(E)                          |
| 확인([)                                             | 문제 해결(王) 고급(꼬)                      |
| 확인                                                | 취소 (4용(3)                           |

그 이후 맨 오른쪽 탭에 설정 버튼을 누르시면 고급이라고 되어있는 버튼이 있습니다. 고급버튼 클릭!!

| (다중 모니터) 및 RADEON 9800 PRO 등록 정보                                                                                                    | ? ×           |
|----------------------------------------------------------------------------------------------------|---------------|
| Corright OpenGL Correct3D Correct3D Corre | T(tm)  <br>색상 |
| 디스플레이<br>화면 해상도 때문에 화면 항목미 너무 작아 편안하게 볼 수 없으면 마이를<br>증가시킬 수 있습니다. 글꾬 크기만 변경하려면 [취소]를 클릭한 다음 [<br>화면 배색] 탭으로 이동하십시오.                                                                                                    |               |
| DPI 설정(①):<br>[모든 크기(96.0PI)<br>보통 크기(96.dpi)                                                                                                    |               |
| 호환성<br>디스플레이 설정을 바꾼 다음 시스템을 다시 시작하지 않으면 일부 프로<br>그램이 정상책으로 작동하지 않을 수도 있습니다.                                                                                                    |               |
| 다스쿨레미 설정을 바꾼 다음에 할 작업을 선택하십시오,<br>에 새로운 디스플레미 설정을 적용하기 전에 시스템 다시 시작(日) ④ 다시 시작하지 않고 새로운 디스플레미 설정 적용(N) ④ 새로운 디스플레미 설정을 적용하기 전에 확인(K)                                                                                                    |               |
| 일부 게임 및 기타 프로그램은 256색 모드에서 실행해야 합니다.<br>256색 모드에서 프로그램 실행을 참조하십시오.                                                                                                    |               |
|                                                                                                    |               |
| <u>확인</u> 취소 (제공(쇼) 도                                                                                                    | 銅             |

위와 같은 화면 출력시 디스플레이라고 되어있는 탭을 클릭!!

| (다중 모니터) 및 RADEON 9800 PRO 등록 정                              | 보 1                                                 |
|--------------------------------------------------------------|-----------------------------------------------------|
| [1] OpenGL   [2] Direct3D   [2] 옵션<br>일반   어댑터   모니터   문제 해결 | [ 오버레이   M SMARTGART(tm)  <br>색 관리 - 제 다스클레이 - M 색상 |
| 구성표( <u>S</u> )                                              | 1                                                   |
| l l l l l l l l l l l l l l l l l l l                        | · 제장(V)                                             |
| 단축키(H): [없음                                                  | (D)                                                 |
|                                                              | УРЬР:                                               |
| 1024×768<br>60 Hz                                            |                                                     |
| ( <u>۲۷(1)</u>                                               | FPD(E)                                              |
|                                                              |                                                     |
| 확인                                                           | 취소 적용(A) 도움말                                        |

그이후 위와 같은 화면 나올시 모니터는 현재 노트북 또는 컴퓨터의 모니터이고 그 외에 다른 부분에 빨간색 버튼 이 있다면 빨간색 버튼 클릭 후 그 항목에서 [9] [6] <-되어있는 버튼에서 사각이 겹쳐있는 버튼을 클릭후 확인을 누르시면 프로젝터에서 출력이 가능합니다.

2-2. ATI 그래픽카드 (신형의 경우)

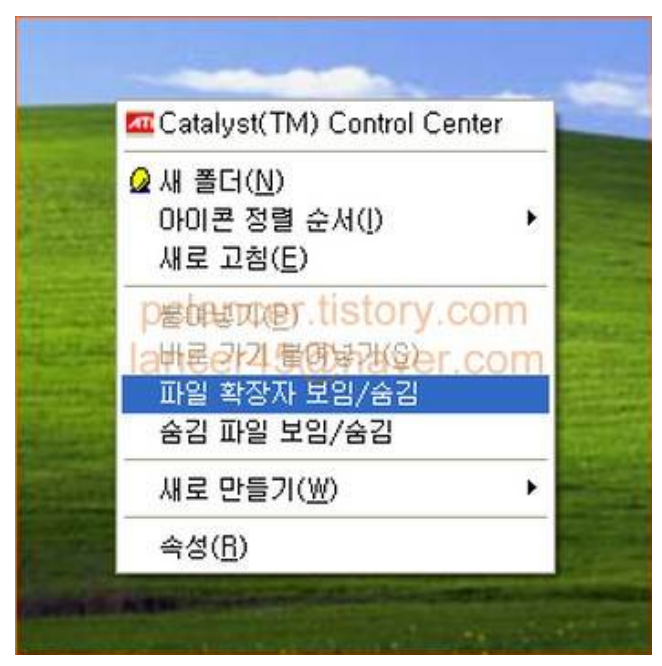

마우스오른쪽을 누를시 위화면처럼 Catalyst(TM) Control Center 이라는 부분이 보입니다. 클릭합니다.

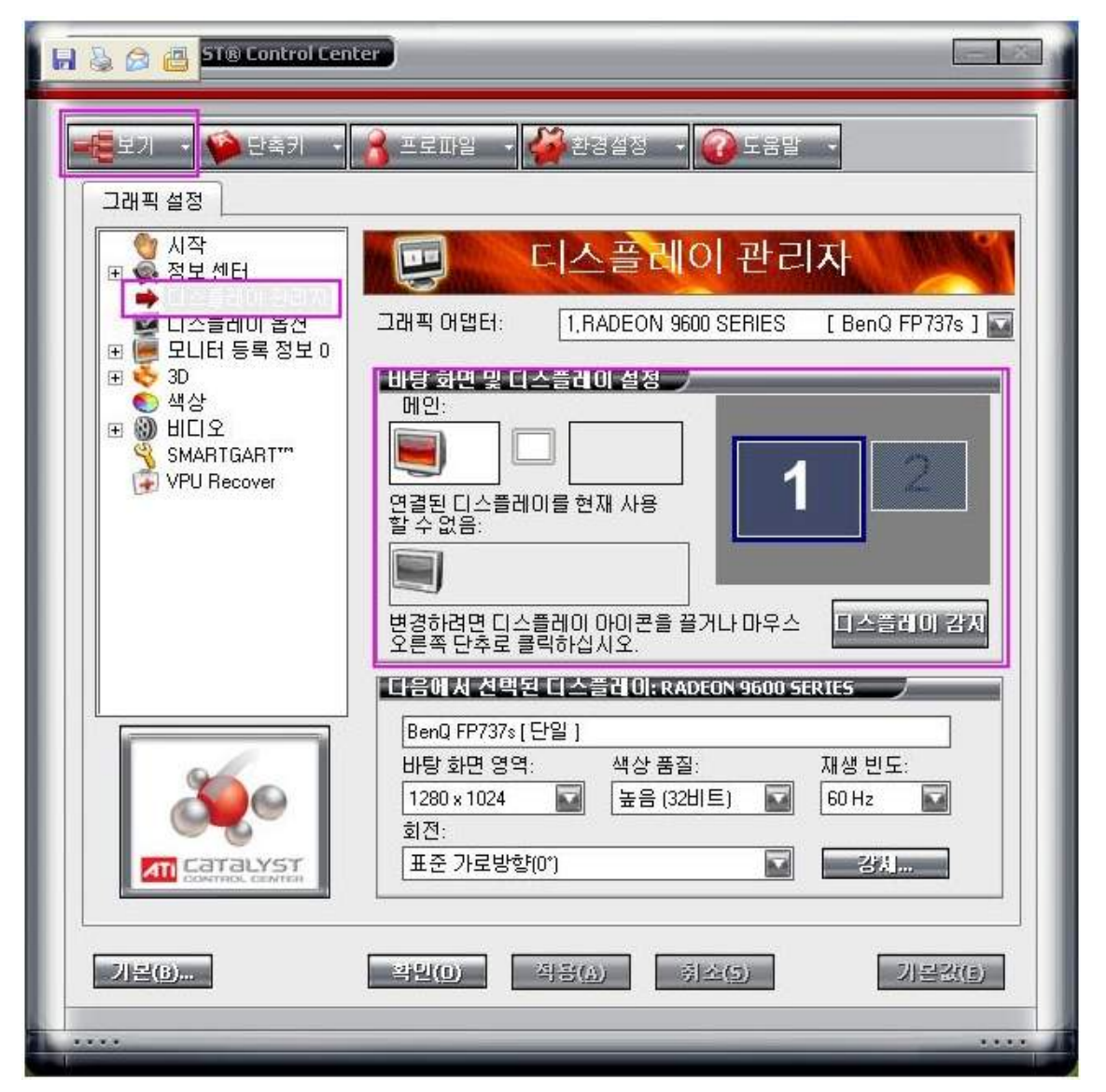

위화면은 ATI 신형 제어판 모습입니다. 여기서 왼쪽메뉴를 보면 디스플레이 관리자라고 있습니다. 클릭하면 위화면 처럼 나옵니다. 여기서 만약 연결된 디스플레이를 현재 사용 할 수 없음: 이라는곳아래에 모니터 꺼진것처럼 보이는 아이콘이 보이면 그 아이콘을 마우스 왼쪽버튼으로 누르고 있는 상태에서 드래그하여

| and the second second se | 10 common ( |  |
|----------------------------------------------------------------------------------------------------|-------------|--|
| Manual I.                                                                                                    |             |  |
|                                                                                                    | (Leased)    |  |
| -                                                                                                    |             |  |

위처럼 되어있는 화면에서 오른쪽 네모칸 비어있는 곳으로 드래그 앤 드롭 합니다.

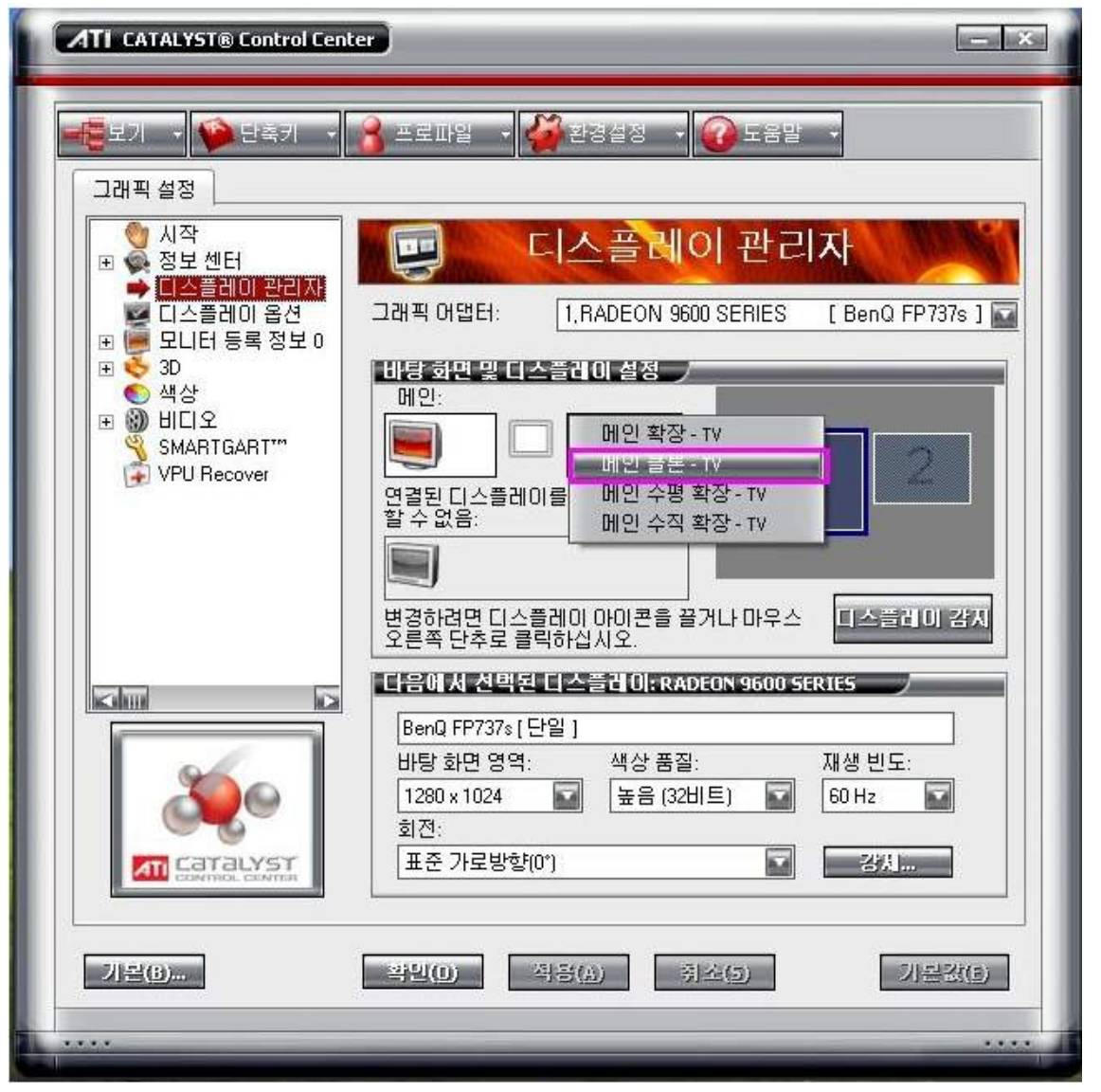

그럼 위처럼 변경이 되며 메인클론 - ?(?는 프로젝터를 말합니다. 이름이 여러 가지로 나오실 듯..)버튼을 누릅니다.

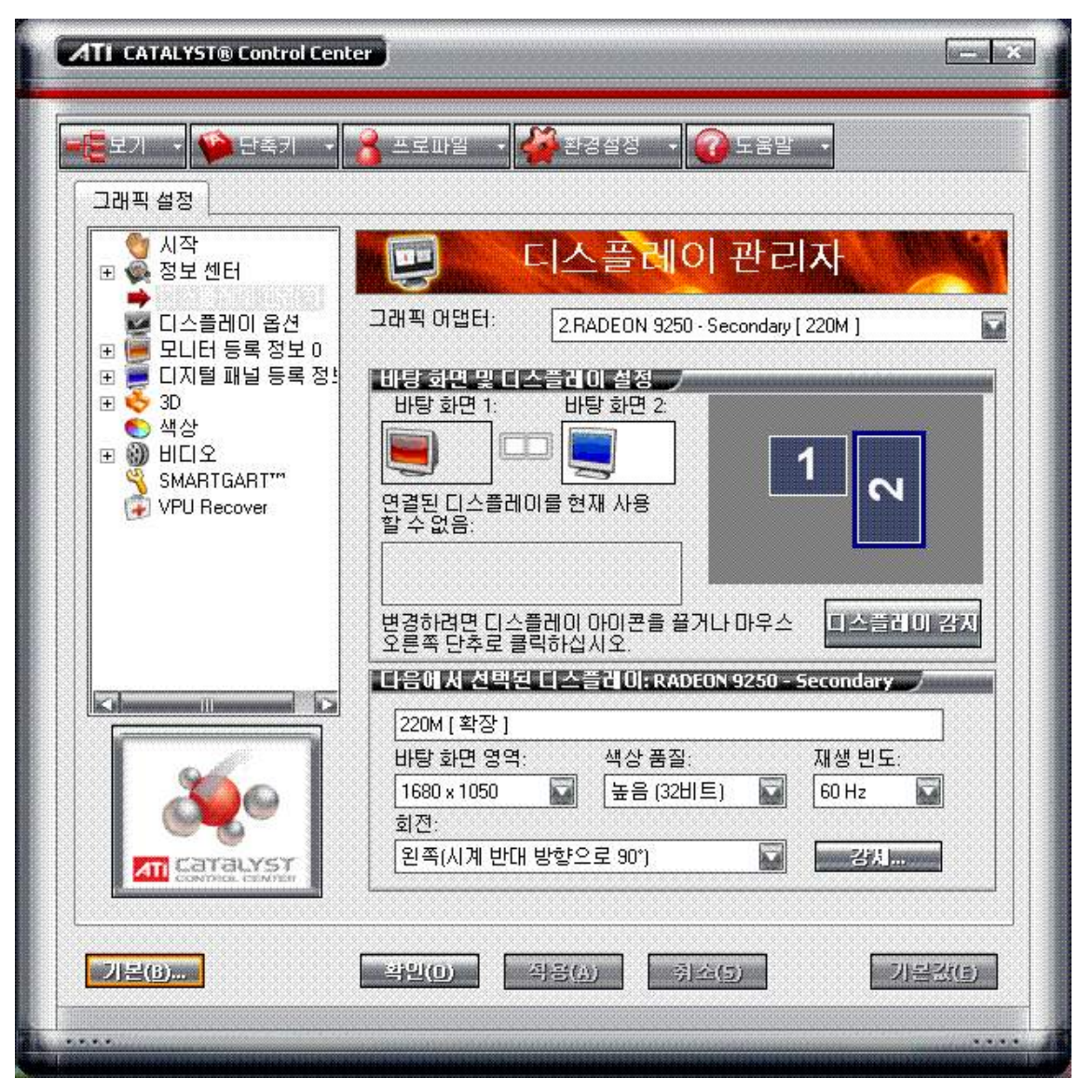

그럼 위처럼 꺼져있던 모니터(프로젝터)가 활성화 되면서 옆으로 이동이 됩니다. 확인버튼을 누르면 프로젝터로 출 력이 됩니다.

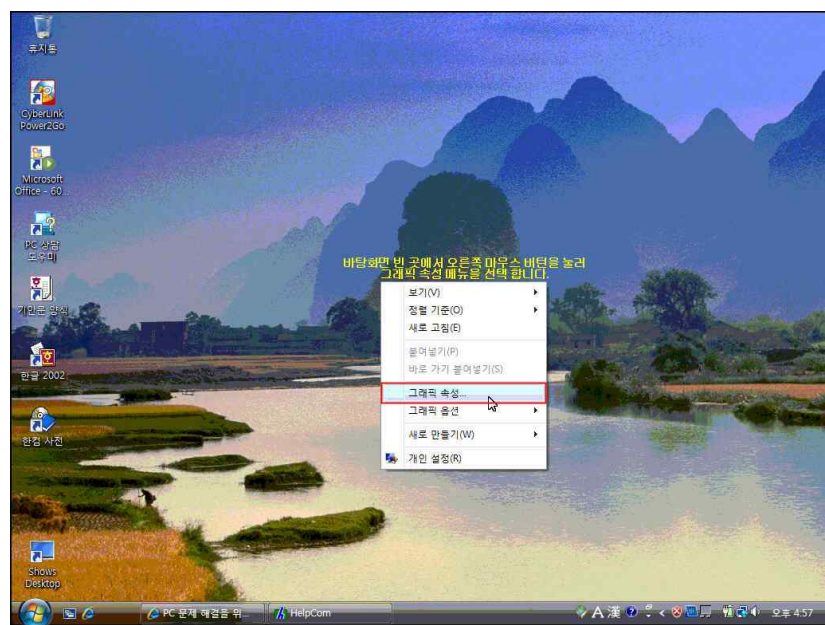

3. 인텔 그래픽카드 설정법

바탕화면서 마우스 오른족 버튼 눌러T을 때 위처럼 화면이 나오며 그래픽 속성 버튼을 클릭합니다.

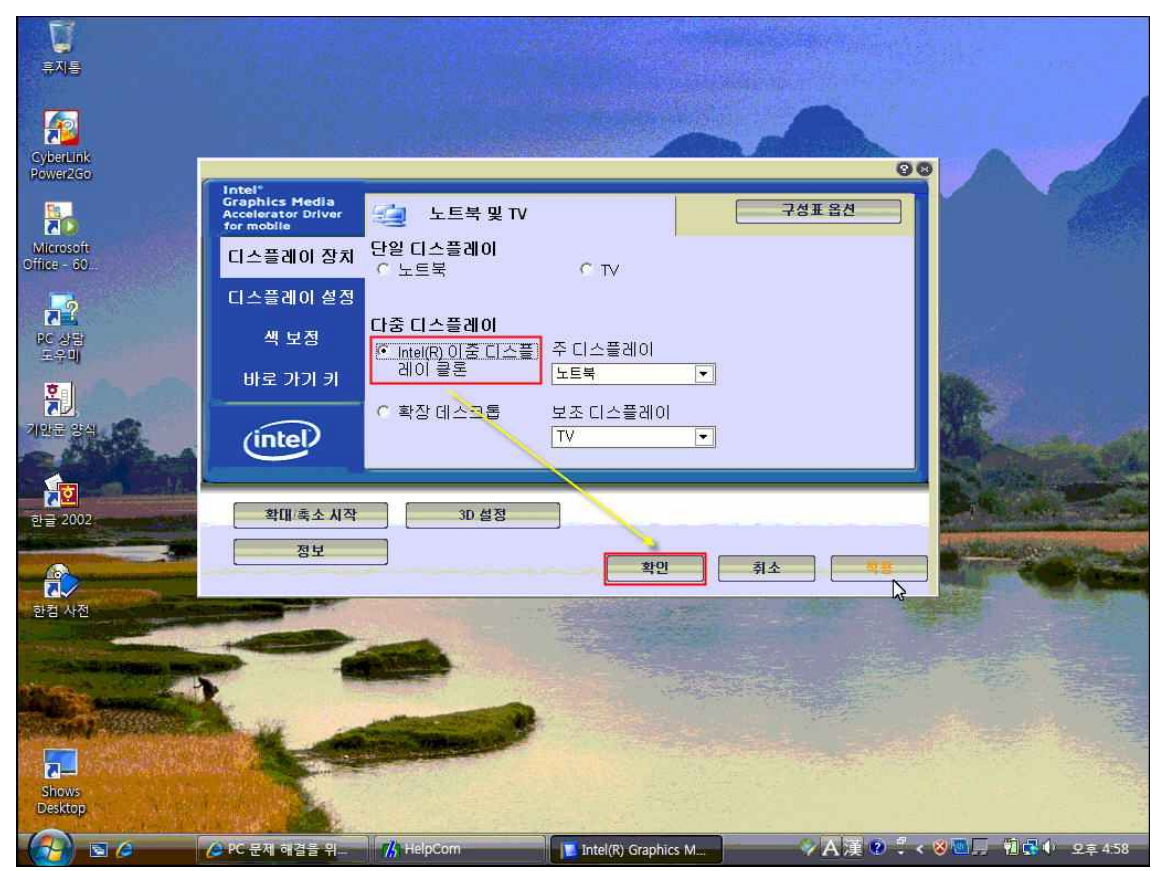

그럼 위의 화면차럼 나오며 다중디스플레이 아래 클론이라고 되어있는 부분 선택후 확인 버튼 누릅니다. 그럼 프로젝터로 출력이 완료됩니다.

## 윈도우 7전환법

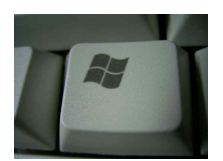

+ P 버튼을 누르시면 아래와 같이 나옵니다

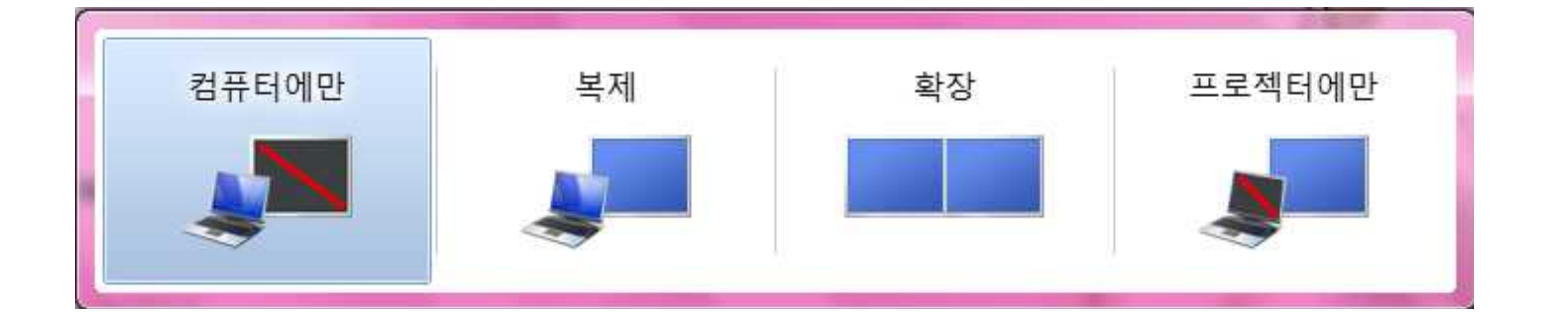

복제를 누르시면 프로젝터와 화면이 똑같이 나오십니다. 선택하실때는 동일하게 로고 + P키나 또는 마우스로 클릭하셔도 됩니다.